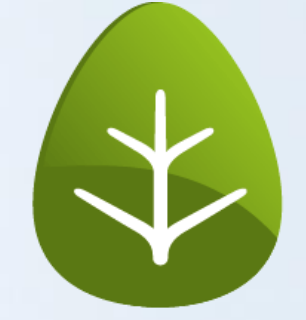

# stepnova

Einstellen der Sperre im AB\_Qualifizierung

## Schritt 1: Öffnen der Administration

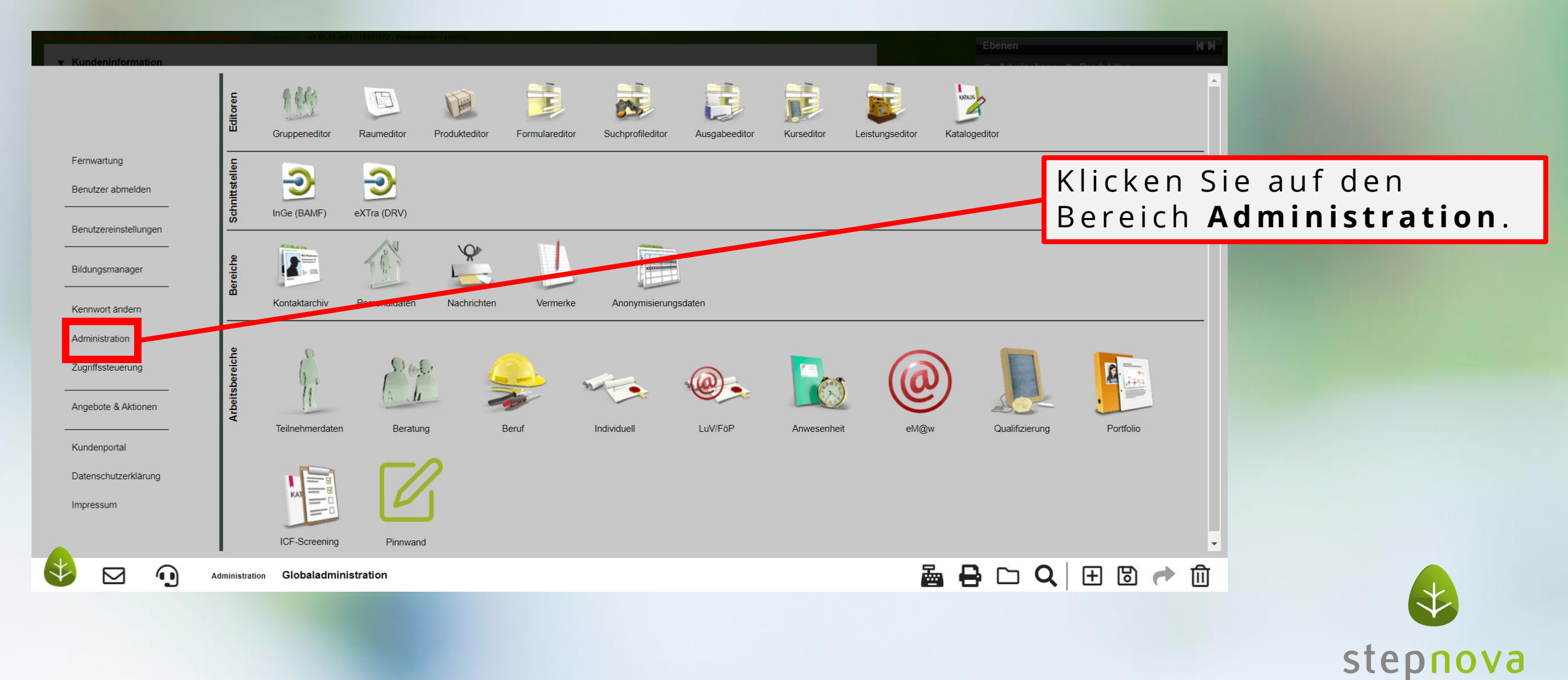

#### Schritt 2: Wechseln der Ebenen

| ▼ Kundeninformation                               |                      |                                                                                          | O Admineben Produktfyp                                                                                                    |     |
|---------------------------------------------------|----------------------|------------------------------------------------------------------------------------------|----------------------------------------------------------------------------------------------------|-----|
| Kundenname *                                      | (†. Testdatenbank    |                                                                                          | Kunde                                                                                                    |     |
| Datenbank-Nummer *                                |                      |                                                                                          | Kunde                                                                                                    |     |
| Ort                                               | Kiel                 |                                                                                          | 1 - Standort Steuerung (global)                                                                                                    |     |
| Bundesland *                                      | Schleswig-Holstein ~ |                                                                                          | <ul> <li>Image: Standort ergovia</li> <li>Image: Standort ergovia</li> </ul>                                                                                                    |     |
| Kundencode *                                      |                      |                                                                                          | ▶ 🏢 4 - Refugee                                                                                                    |     |
| Bankverbindungen                                  |                      |                                                                                          | Wachsaln Sig dia Ebany                                                                                                    |     |
| ► Administratoren                                 |                      | 1. Jahr 19. 19. 19. 19. 19. 19. 19. 19. 19. 19.                                          | wechselii sie die Ebene                                                                                                    | -   |
| ▶ Standortfreigaben für den Bereich Personaldaten |                      |                                                                                          | auf <b>Produkttvp</b> .                                                                                                    |     |
|                                                   |                      | Suchbegriff<br>Syster<br>Glo<br>AB<br>AB<br>AB<br>AB<br>AB<br>AB<br>AB<br>AB<br>AB<br>AB | valadministration         onstiges         ubjektadministration         hnwesenheit         onstiges         viertag         irzel: AB_Anwesenheit         anungsfarbe: AB_Anwesenheit         gesblock: AB_Anwesenheit         Beratung         onstiges         tAB_Denstume/Denstupesensetäct |     |
| Administration Globaladmi                         | inistration          | 💩 🗧                                                                                      | } ⊂ Q                                                                                                    |     |
|                                                   |                      |                                                                                          | stepn                                                                                                    | ova |

### Schritt 3: Systemprodukttypen und der Adminbereich

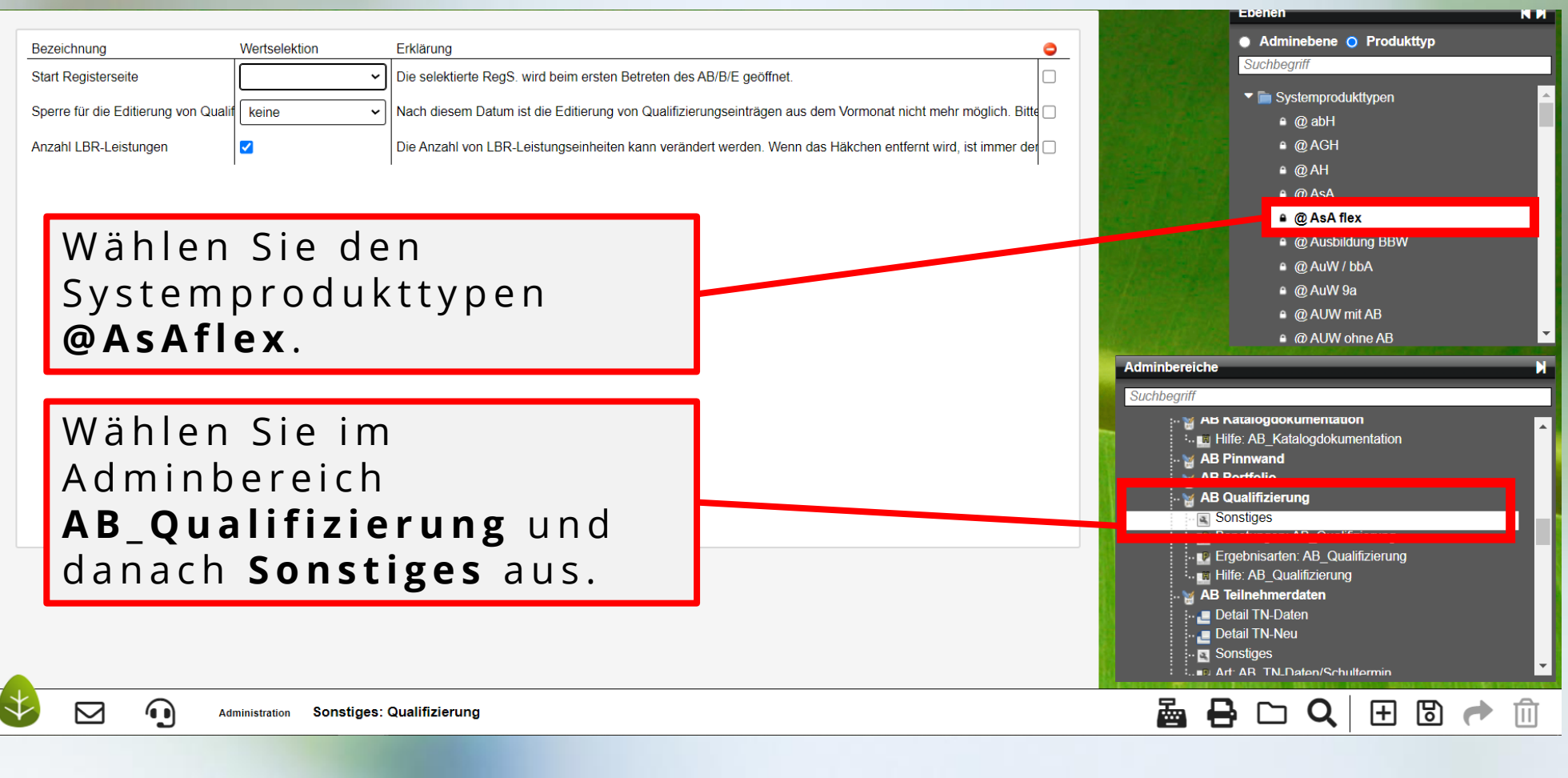

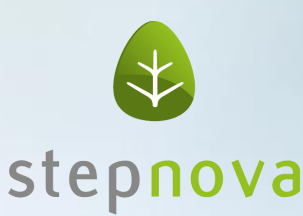

## Schritt 4: Tagesauswahl

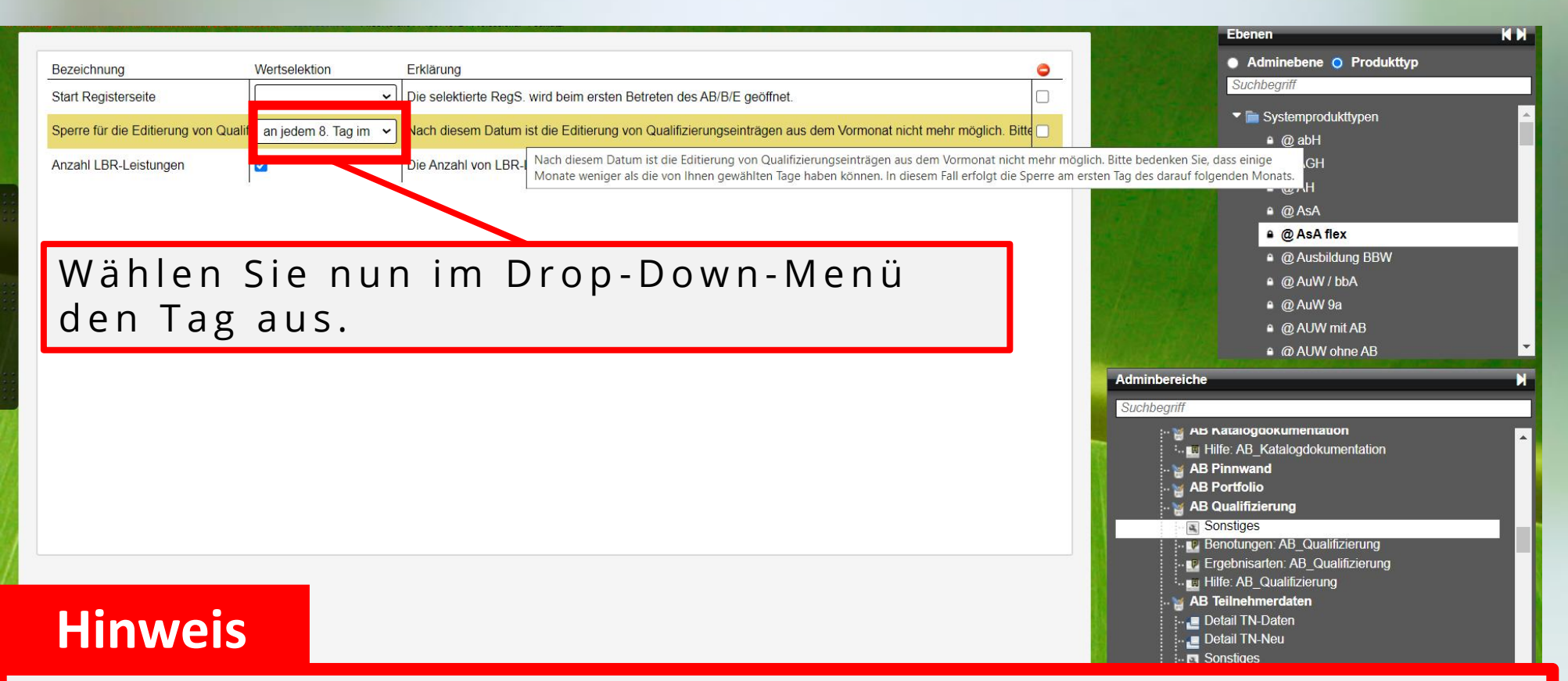

Als **Defaultwert** haben wir **"an jedem 8. Tag …" eingestellt**. Bedeutet, **dass NACH** dem dem dort eingestellten Datum **keine Dokumentation für den Vormonat mehr möglich** ist, **also ab dem 9. Tag**. Wird im Dropdown "keine" eingestellt, ist die Sperre komplett deaktiviert. So ist es auch bei allen anderen Produkttypen voreingestellt.

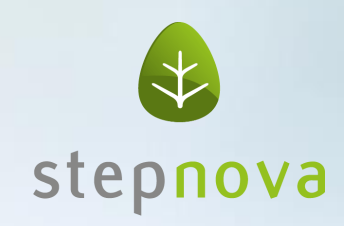

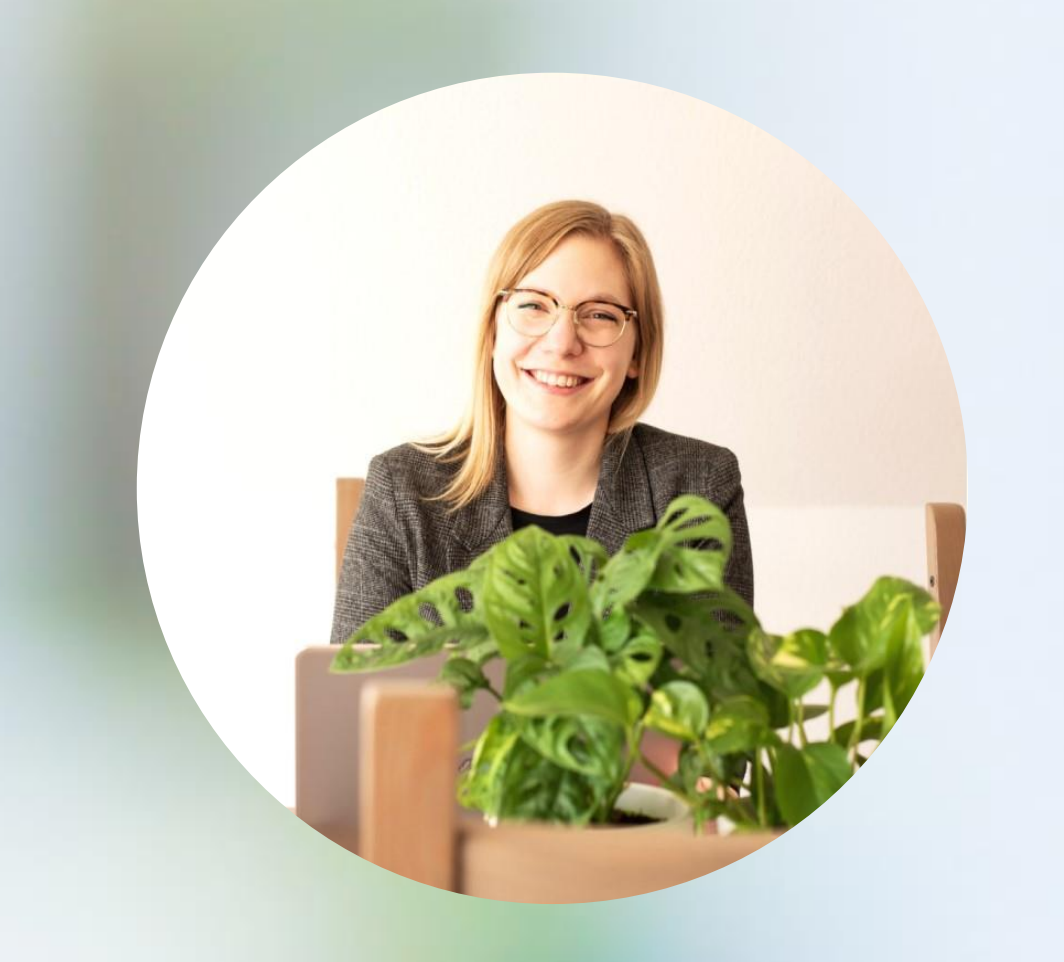

#### Sie haben Feedback?

Dann melden Sie sich bei mir.

Annika Zimmermann Produktmanagement

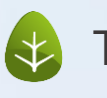

Tel: 0431 / 982 60 60

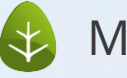

Mail: zimmermanna@ergovia.de

Web: <u>www.ergovia.de</u>

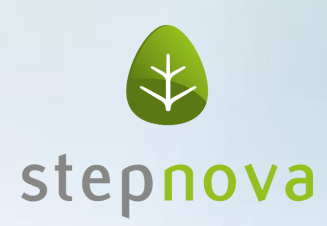

Vernetzen Sie sich mit mir.

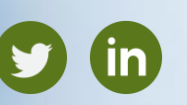